## INSTRUCTIE JOOMLA! TEKSTVERWERKER

- 1. Log in het systeem met de gebruikersnaam en password dat door ons is verstrekt.
- 2. Selecteer de webpagina die u wil bewerken.
- 3. Klik op het bewerkingsicoontje op de webpagina
- 4. Vervolgens opent zich onderstaande scherm

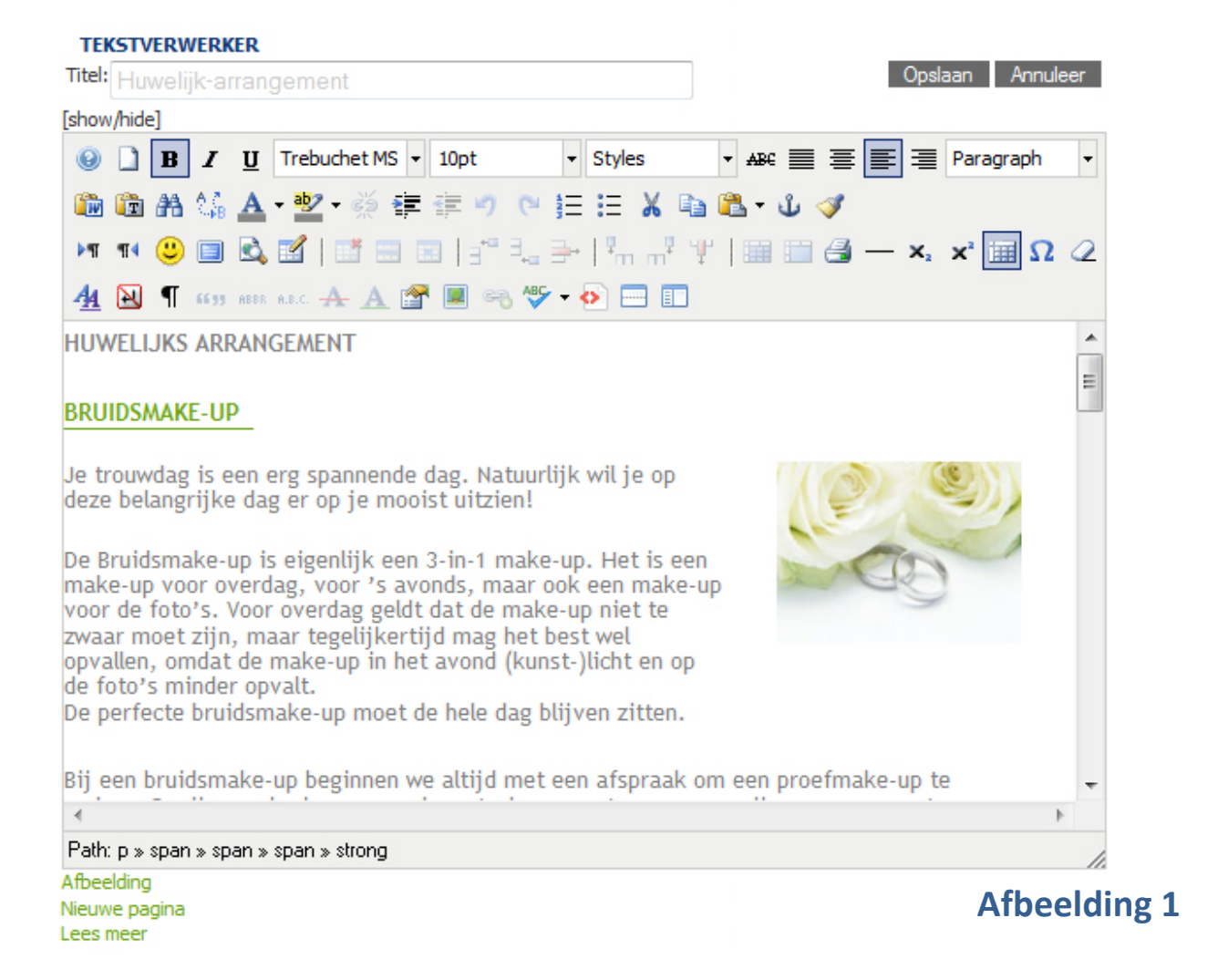

- 5. Als u met de muis over de icoontjes gaat, verschijnt de omschrijving hiervan in beeld
- Wij zullen de meest gangbare toepassingen behandelen De overige icoontjes kunt u eventueel zelf uitproberen Let op: Wanneer iets fout gaat, moet u het document <u>niet</u> opslaan, maar op het knopje <u>annuleer</u> klikken
- 7. Bij Trebuchet MS kunt u het lettertype instellen
- 8. Bij **10pt** kunt u de lettergrootte instellen
- 9. Bij **uitlijnen** kunt u de tekst en eventueel foto's centreren of links/ rechts uitlijnen
- 10. Bij het icoontje **A** met daaronder het grijze balkje kunt u de letterkleur aanpassen
- 11. Knippen en plakken functioneert niet op alle browsers, dit kunt u verhelpen door op uw toetsenbord de volgende combinaties te gebruiken:
  - Ctrl en c (kopiëren)
  - Ctrl en x (knippen)
  - Ctrl en v (plakken)

12. Klik op het icoontje met de afbeelding om een foto in te voeren.Er verschijnt dan een scherm waar u het foto bestand in uw computer kunt openen.

Klik hiervoor op het icoontje aangewezen met de rode pijl (afbeelding 2)

| interest in a                                                                                                    |                                                                                                    |              |                                                                                                    |
|----------------------------------------------------------------------------------------------------|----------------------------------------------------------------------------------------------------|--------------|----------------------------------------------------------------------------------------------------|
| Gegevens       URL       Alternatieve       tekst       Dimensies       Uitlijning       Uitlijning       Marge       Boven       waarder                                                                                                    | X VirgenSelecteer                                                                                                    | B            | Voorbeeld<br>Lorem ipsum<br>dolor sit amet, consetetur<br>sadipacing elitr, sed diam<br>nonumy eirmod tempor<br>invidunt ut labore et dolore<br>magna aliquyam erat, sed diam<br>voluptua.                                                                                                    |
| Rand Bree                                                                                                    | tte Stijl Kleur                                                                                                    |              |                                                                                                    |
| laderen                                                                                                    |                                                                                                    |              |                                                                                                    |
|                                                                                                    | s, 93 hies j                                                                                                    |              |                                                                                                    |
| Huidige map is: / ( 2 folder                                                                                                    |                                                                                                    | 1 1 1 0 2 1  |                                                                                                    |
| Huidige map is: / ( 2 folder                                                                                                    | om deze in te voegen, rechts klikken om de eigenschappen te                                                                                                    | bekijken. CT | RL+Click selecteert meerdere                                                                                                    |
| Muldige map is: / ( 2 folder<br>Klik op een bestandsnaam                                                                                                    | om deze in te voegen, rechts klikken om de eigenschappen te                                                                                                    | bekijken. CT | RL+Click selecteert meerdere 👻                                                                                                    |
| Klik op een bestandsnaam<br>Klik op een bestandsnaam<br>Mappen                                                                                                    | om deze in te voegen, rechts klikken om de eigenschappen te                                                                                                    | bekijken. CT | (RL+Click selecteert meerdere 👻                                                                                                    |
| Huidige map is: / ( 2 folder<br>Klik op een bestandsnaam<br>Mappen                                                                                                    | om deze in te voegen, rechts klikken om de eigenschappen te<br>이유 이유<br>같은 food<br>같은 fruit                                                                                                    | bekijken. CT | (RL+Click selecteert meerdere 👻                                                                                                    |
| Huidige map is: / (2 folder Klik op een bestandsnaam Mappen Kot Fige food Fige food F | om deze in te voegen, rechts klikken om de eigenschappen te<br>food<br>fruit<br>C S Schere Guer Dit O2 ins                                                                                                    | bekijken. CT | (RL+Click selecteert meerdere 🛛 🕞                                                                                                    |
| <ul> <li>Klik op een bestandsnaam</li> <li>Klik op een bestandsnaam</li> <li>Mappen</li> <li>Root</li> <li>food</li> <li>fruit</li> </ul>                                                                                                    | om deze in te voegen, rechts klikken om de eigenschappen te<br>verschappen te<br>verschappen te<br>v | bekijken. CT | FRL+Click selecteert meerdere 👻                                                                                                    |
| <ul> <li>Klik op een bestandsnaam</li> <li>Klik op een bestandsnaam</li> <li>Mappen</li> <li>Root</li> <li>Soot</li> <li>Soot</li> <li>Soot</li> <li>Fruit</li> </ul>                                                                                                    | om deze in te voegen, rechts klikken om de eigenschappen te<br>food<br>fruit<br>4_jaargetijden.jpg<br>asabieding_babor.jpg<br>ampullen blatt still 200 inc                                                                                                    | bekijken. CT | (RL+Click selecteert meerdere 👻                                                                                                    |
| Huidige map is: / ( 2 folder<br>Klik op een bestandsnaam<br>Mappen<br>Root<br>Fige food<br>Fige fruit                                                                                                    | om deze in te voegen, rechts klikken om de eigenschappen te<br>food<br>fruit<br>4_jaargetijden.jpg<br>asabieding_babor.jpg<br>ampullen_blatt_still_300.jpg<br>BABOR-pure.jog                                                                                                    | bekijken. CT | (RL+Click selecteert meerdere 👻                                                                                                    |
| Huidige map is: / (2 folder<br>Klik op een bestandsnaam<br>Mappen<br>Root<br>E God<br>Fuit                                                                                                    | om deze in te voegen, rechts klikken om de eigenschappen te<br>food<br>fruit<br>4_jaargetijden.jpg<br>asabieding_babor.jpg<br>ampullen_blatt_still_300.jpg<br>BABOR-pure.jpg<br>babor-skinovage.jpg                                                                                                    | bekijken. CT | (RL+Click selecteert meerdere 👻                                                                                                    |
| Huidige map is: / ( 2 folder<br>Klik op een bestandsnaam<br>Mappen<br>Root<br>E God<br>Food                                                                                                    | om deze in te voegen, rechts klikken om de eigenschappen te<br>food<br>fruit<br>36_Babor-Sun-Care_211_02.jpg<br>anbieding_babor.jpg<br>ampullen_blatt_still_300.jpg<br>BABOR-pure.jpg<br>babor-skinovage.jpg<br>Babor_products.jpg                                                                                                    | bekijken. CT | (RL+Click selecteert meerdere )                                                                                                    |
| Huidige map is: / ( 2 folder<br>Klik op een bestandsnaam<br>Mappen<br>Root<br>Root<br>Fige food<br>Fige food                                                                                                    | om deze in te voegen, rechts klikken om de eigenschappen te<br>food<br>fruit<br>36_Babor-Sun-Care_211_02.jpg<br>aanbieding_babor.jpg<br>ampullen_blatt_still_300.jpg<br>BABOR-pure.jpg<br>babor-skinovage.jpg<br>Babor_products.jpg<br>BCM_home.jpg                                                                                                    | bekijken. CT | (RL+Click selecteert meerdere<br>Compared and Compared and |
| Huidige map is: / (2 folder<br>Klik op een bestandsnaam<br>Mappen<br>E Root<br>E Sood<br>E Sood<br>E Sood                                                                                                    | om deze in te voegen, rechts klikken om de eigenschappen te<br>food<br>fruit<br>4_jaargetijden.jpg<br>36_Babor-Sun-Care_211_02.jpg<br>anbieding_babor.jpg<br>ampullen_blatt_still_300.jpg<br>BABOR-pure.jpg<br>Babor_skinovage.jpg<br>Babor_products.jpg<br>BCM_home.jpg<br>Beautiful_Eyes_of_Deepika1.jpg                                                                                                    | bekijken. CT | (RL+Click selecteert meerdere )                                                                                                    |
| Huidige map is: / (2 folder<br>Klik op een bestandsnaam<br>Mappen<br>Root<br>Root<br>Fige food<br>Fige food                                                                                                    | om deze in te voegen, rechts klikken om de eigenschappen te<br>food<br>fruit<br>4_jaargetijden,jpg<br>a 36_Babor-Sun-Care_211_02,jpg<br>aanbieding_babor,jpg<br>ampullen_blatt_still_300,jpg<br>BABOR-pure,jpg<br>Babor-skinovage,jpg<br>Babor_skinovage,jpg<br>Babor_products,jpg<br>Babor_products,jpg<br>Beautiful_Eyes_of_Deepika1.jpg<br>beauty5.gif                                                                                                    | bekijken. CT | (RL+Click selecteert meerdere )                                                                                                    |

## Afbeelding 2

13. Er opent zich opnieuw een venster (upload)

| Upload 🗙                                                   |              |
|------------------------------------------------------------|--------------|
| Bladeren     OVoeg toe     OVoeg toe                       |              |
| Opties<br>Actie als bestand bestaat: Bestand overschrijven |              |
| Wachtrij                                                   |              |
|                                                            |              |
|                                                            |              |
|                                                            |              |
|                                                            |              |
| Upload Sluiten                                             | Afbeelding 3 |

- 14. Klik op het groene plusje afbeelding 3 (voeg toe) selecteer de gewenste afbeelding en klik op openen.
- 15. Klik nu op de button **upload** en zodra de foto is geupload, sluit het venster, door ernaast op de button **sluiten** te klikken.
- 16. De afbeelding (titel) verschijnt nu in het rechter kolom bij Details
- 17. Dubbelklik nu in het midden (afbeelding 2, oranje A) op de foto die je wilt invoegen. De naam van de foto verschijn nu het URL (afbeelding 2, oranje B) en voeg het in door op het groene knopje **Invoegen** te klikken
- 18. Door met de muis op de afbeelding te gaan staan kunt u de foto op de webpagina vergroten en verkleinen.

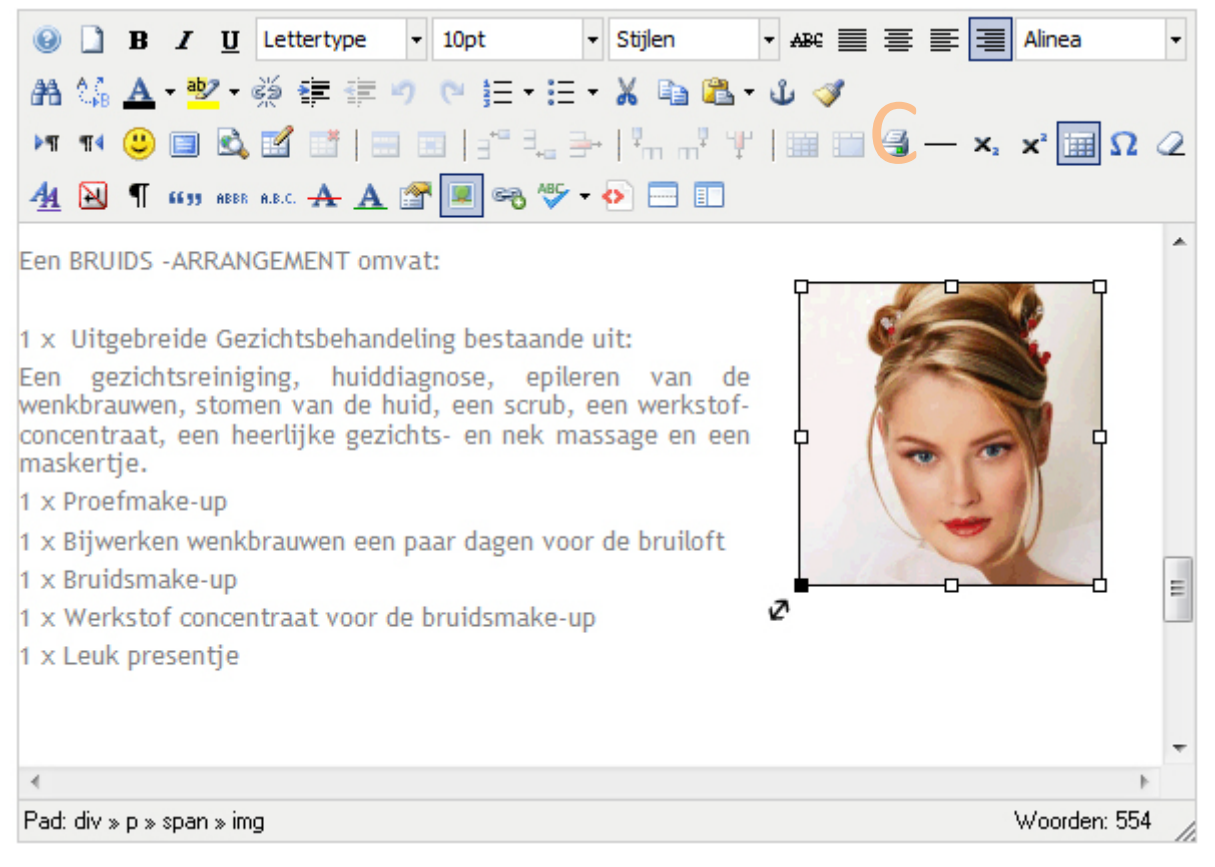

## Afbeelding 4

- 19. Gebruik het uitlijnen (afbeelding 4, oranje C) om de afbeelding links, rechts of in het midden te positioneren.
- 20. Indien u een link aan een woord of afbeelding wilt koppelen, arceer het woord of de afbeelding en klik op het icoontje: **invoegen/ bewerken link** Voeg nu de link in bij het URL wat in het venster verschijnt. Klik vervolgens op invoegen.
- 21. Tabellen kunt u maken door te klikken op het icoontje: **nieuwe tabel invoegen.** Door met de muis te slepen kunt u deze groter en kleiner maken. Het werken met tabellen neemt veel tijd in beslag en het kan lastig zijn om de opmaak te behouden. Tabellen zijn met name geschikt om korte stukken tekst en cijfers mooi gecentreerd te krijgen
- 22. Waarneer de webpagina naar wens is aangepast, kunt u alles opslaan.
- 23. Vergeet uzelf na afloop niet uit te loggen.